### MyHein

HEIN

Your Personal Research Tool (Major Updates)

**Building Stronger Research Together** 

### **MyHein Overview**

MyHein has evolved from a bookmarking tool to become a multidimensional research tool relied upon by thousands of HeinOnline users.

#### **Existing MyHein Features**

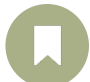

Bookmark Documents

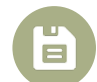

Save Search Queries

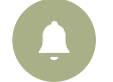

Set up eTOC Alerts

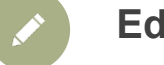

#### **Edit Author Profiles**

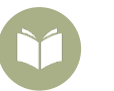

#### Manage SmartCILP Profiles

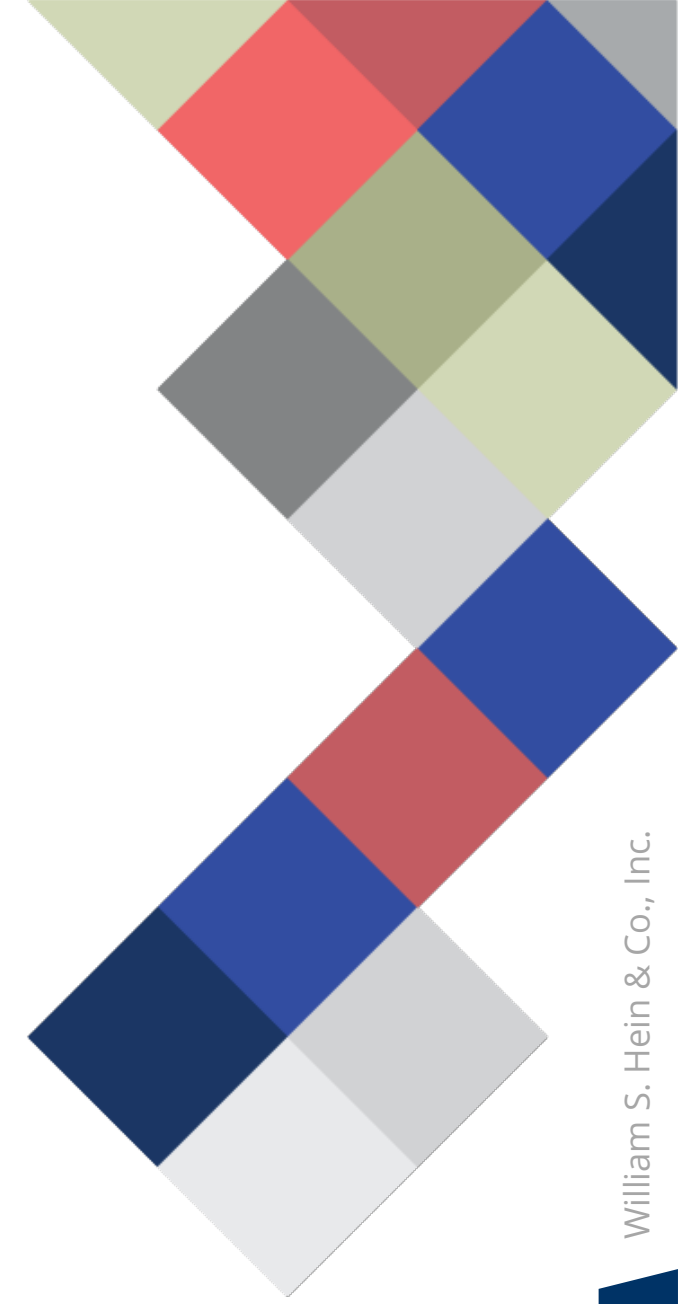

### **MyHein Updates from the Last Year**

HeinOnline has recently added several new features to MyHein to further help users manage and organize their research.

#### **New MyHein Features**

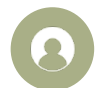

Google Single Sign-On

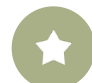

"Favorite" Databases

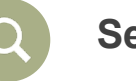

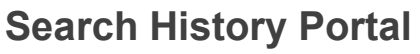

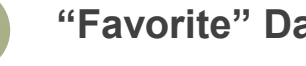

#### **Author Alerts Portal**

We are proud to say that many of these new features were <u>a direct result of customer</u> feedback from last year's AALL virtual conference!

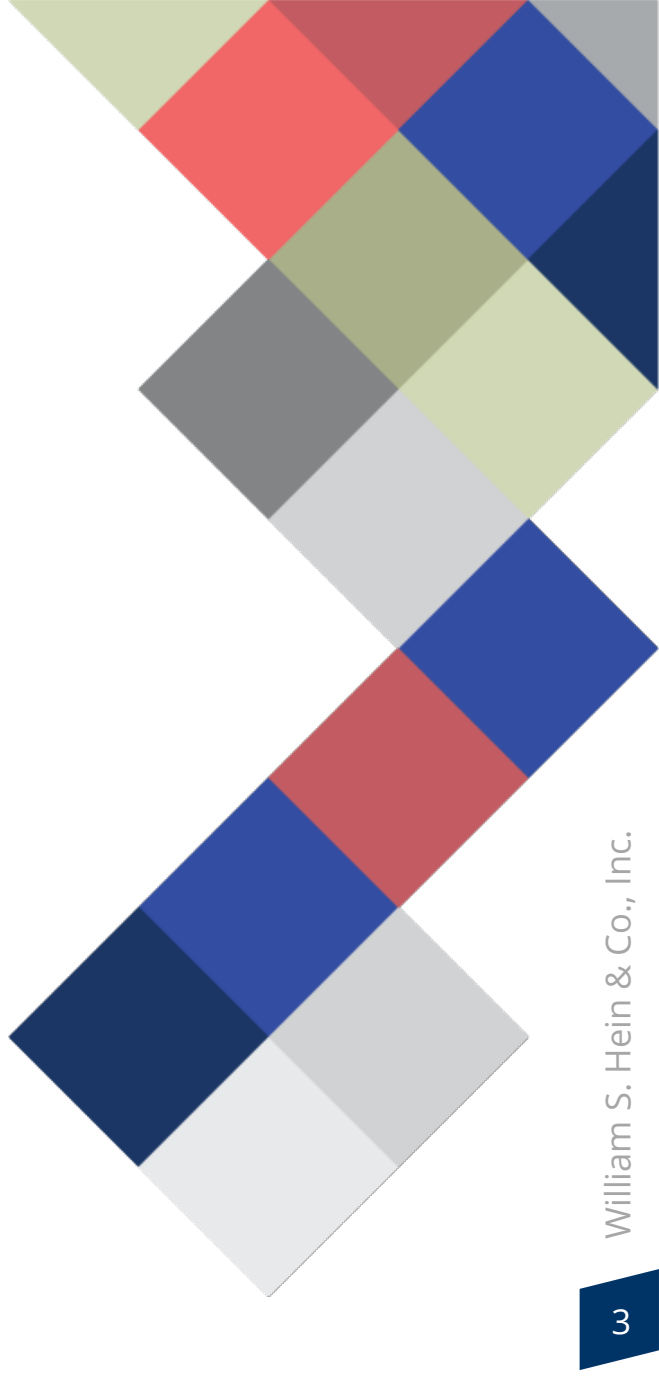

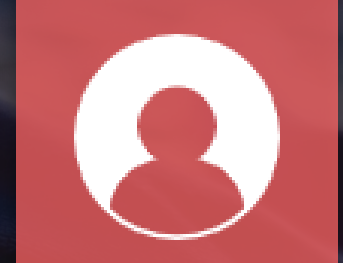

## Google Single Sign-On

### Sign in with Google Single Sign-On

```
Link your Google and MyHein accounts right from MyHein.
```

Google will automatically log you in to your MyHein as soon as you enter HeinOnline.

Never interrupt your research flow again!

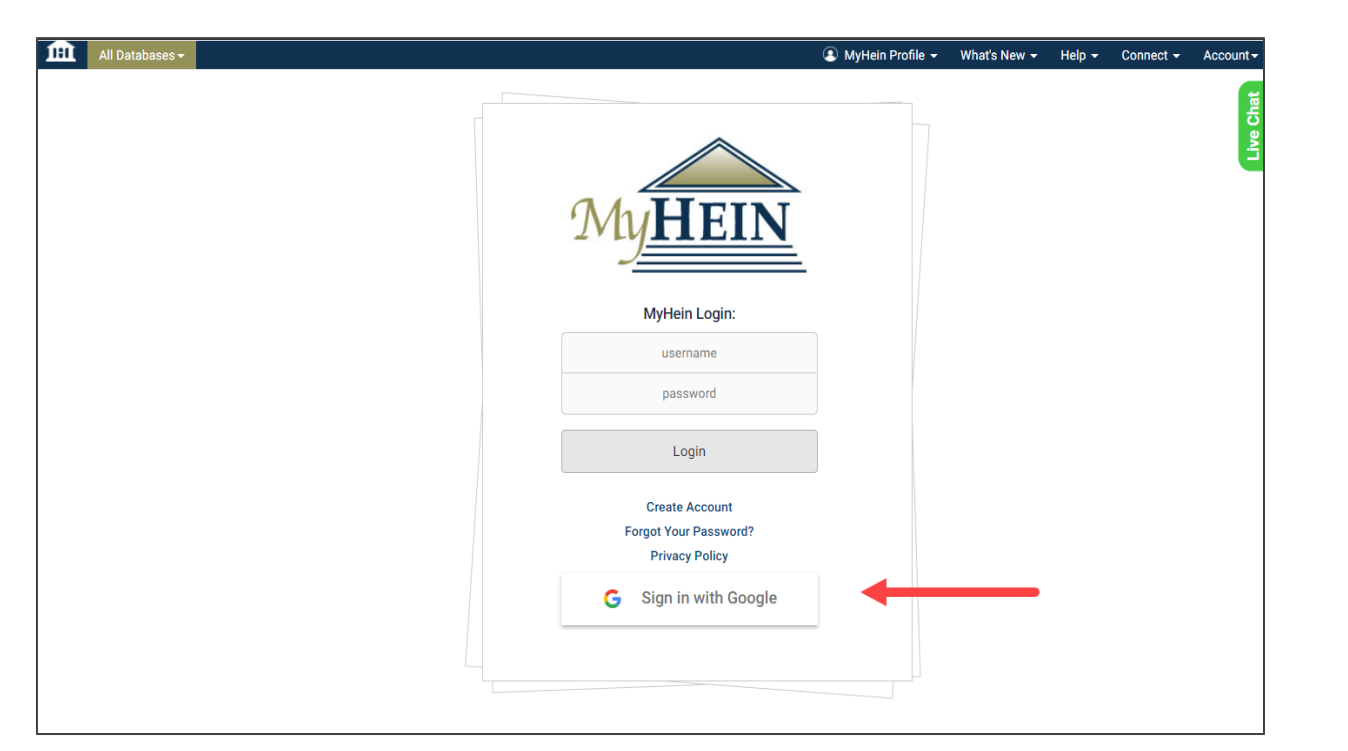

### Sign in with Google Single Sign-On

Visit the new MyHein Account Settings tab to check on the status of your Google/MyHein connection.

Unlink and relink your accounts at any time from this location.

| Saved Bookmarks | Saved Search Queries | Search History | eTOC Alerts | Author Profile Admin                              | Manage SmartCILP Notifications              | Favorite Databases | Author Alerts | & MyHein Account Settings |   |
|-----------------|----------------------|----------------|-------------|---------------------------------------------------|---------------------------------------------|--------------------|---------------|---------------------------|---|
|                 |                      |                |             |                                                   |                                             |                    |               |                           | 1 |
|                 |                      |                |             |                                                   |                                             |                    |               |                           |   |
|                 |                      |                |             | MyHe                                              | ein Account Setting                         | S                  |               |                           |   |
|                 |                      |                |             | Account Informatio                                |                                             |                    |               |                           |   |
|                 |                      |                |             | Username                                          |                                             |                    |               |                           |   |
|                 |                      |                |             | myheinuser                                        |                                             |                    |               |                           |   |
|                 |                      |                |             | First Name:                                       |                                             |                    |               |                           |   |
|                 |                      |                |             | Tara                                              |                                             |                    |               |                           |   |
|                 |                      |                |             | Last Name:                                        |                                             |                    |               |                           |   |
|                 |                      |                |             | Kibler                                            |                                             |                    |               |                           |   |
|                 |                      |                |             | Email Address:<br>tkibler@wshein.com              |                                             |                    |               |                           |   |
|                 |                      |                |             |                                                   |                                             |                    |               |                           |   |
|                 |                      |                |             | WSHEIN                                            |                                             |                    |               |                           |   |
|                 |                      |                |             | User Type:                                        |                                             |                    |               |                           |   |
|                 |                      |                |             | Librarian                                         |                                             | ~                  |               |                           |   |
|                 |                      |                |             |                                                   |                                             |                    |               |                           |   |
|                 |                      |                |             | Reset MyHe                                        | in Password Delete MyHein Acc               | count              |               |                           |   |
|                 |                      |                |             |                                                   | Save changes                                |                    |               |                           |   |
|                 |                      |                |             |                                                   |                                             |                    |               |                           |   |
|                 |                      |                |             |                                                   |                                             |                    |               |                           |   |
|                 |                      |                |             | Link Your MyHein A                                | ccount with Google                          |                    |               |                           |   |
|                 |                      |                |             | Log into MyHein faster<br>linking your Google acc | to create a seamless research exp<br>count. | erience by         |               |                           |   |
|                 |                      |                |             | (                                                 | G Unlink with Google                        |                    |               |                           |   |

### Sign in with Google Single Sign-On

Confirm that you're logged into MyHein from anywhere in HeinOnline with a simple but useful update.

See the first name of the account user displayed on the MyHein drop-down whenever you're logged in.

| ses - |                                       |                            | 🔋 Tara's Profile 👻 | Wha |
|-------|---------------------------------------|----------------------------|--------------------|-----|
|       |                                       |                            |                    |     |
| NLINE | Type keyword, title, author, citation |                            | All Databases      | •   |
|       | Advanced Search   Search Help 🗸       |                            |                    |     |
|       | Browse Databases by Category          |                            |                    |     |
|       | Canadian Content                      | Uncategorized              |                    |     |
|       | Case Law                              |                            |                    |     |
|       | Current Content Journals              |                            |                    |     |
|       | International Resources               |                            |                    |     |
|       | International Treaties and Agreements |                            |                    |     |
|       | Journals and Periodicals              |                            |                    |     |
|       | Special Collections                   |                            |                    |     |
|       | U.S. Federal Content                  |                            |                    |     |
|       | U.S. State Content                    |                            |                    |     |
|       | Browse Databases by Name              |                            |                    |     |
|       | ★ 🚯 Law Journal Library               | 🚯 U.S. State - Georgia - S | Session Laws       |     |
|       | ★ ① U.S. Congressional Serial Set     | 🚯 U.S. State - Georgia - S | State Reports      |     |
|       | World Constitutions Illustrated       | 🚯 U.S. State - Georgia - S | State Statutes     |     |

# "Favorite" Databases

#### **Indicate Your Favorite Databases**

Star HeinOnline databases that you use on a regular basis to mark them as "favorites."

Add, remove, or adjust "favorites" from within your MyHein account.

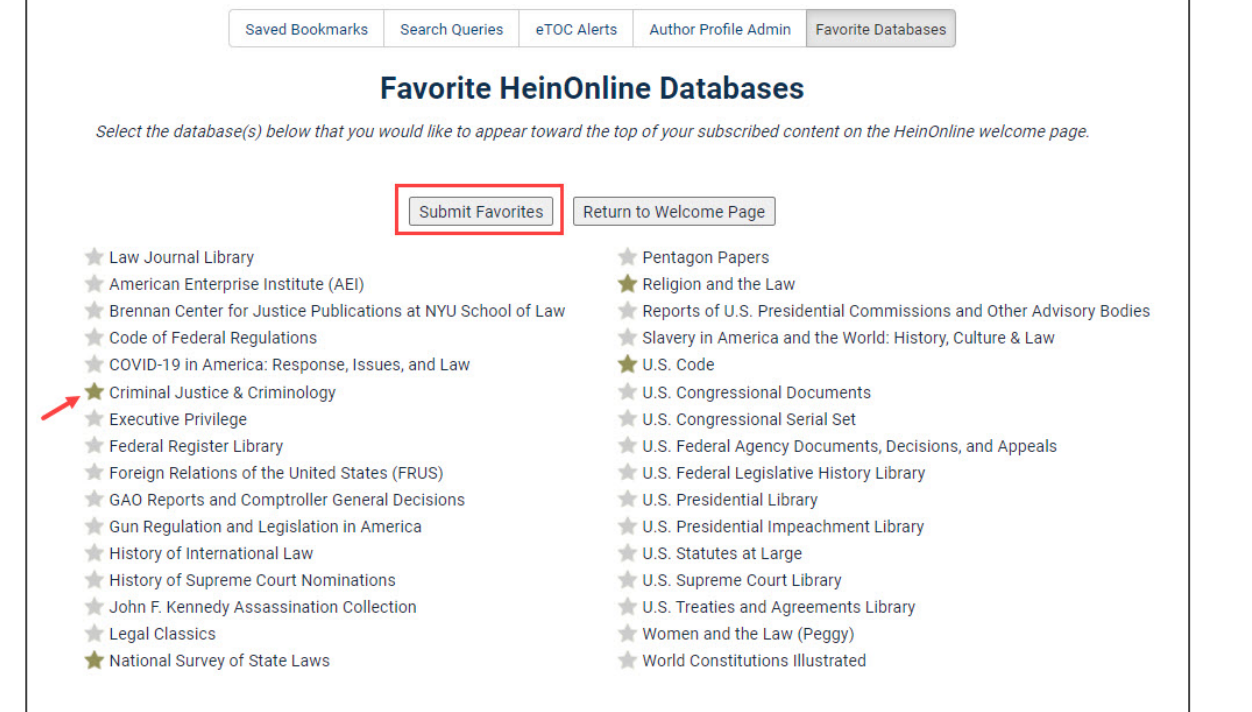

**NEW FEATURE** 

10

#### **Indicate Your Favorite Databases**

Starring a database will move it to the top of your database drop-down list.

Also find starred databases at the top of your HeinOnline Welcome Page.

| E Sear | ch for a term, title, author, or citation                |                            | All Databases 🔻            |
|--------|----------------------------------------------------------|----------------------------|----------------------------|
| Advan  | ced Search   Search Help                                 |                            |                            |
| Bro    | wse Databases by Category                                |                            |                            |
|        | Canadian Content                                         | U.K. Content               |                            |
|        | Case Law                                                 | U.S. Federal Content       |                            |
|        | Current Content Journals                                 | U.S. State Content         |                            |
|        | International Resources                                  |                            |                            |
|        | International Treaties and Agreements                    |                            |                            |
|        | Special Collections                                      |                            |                            |
| Bro    | wse Databases by Name                                    |                            |                            |
| *      | 1 Law Journal Library                                    | 6 Federal Register Library | 1                          |
| *      | Legal Classics                                           | GAO Reports and Comp       | otroller General Decisions |
| *      | Slavery in America and the World: History, Culture & Law | 🚯 Gun Regulation and Leg   | gislation in America       |
| 200    | American Bar Association Journals                        | Manual of Patent Exam      | ining Procedure            |
|        | Core II S. Journals                                      | 🚯 Martindale-Hubbell Law   | v Directory                |

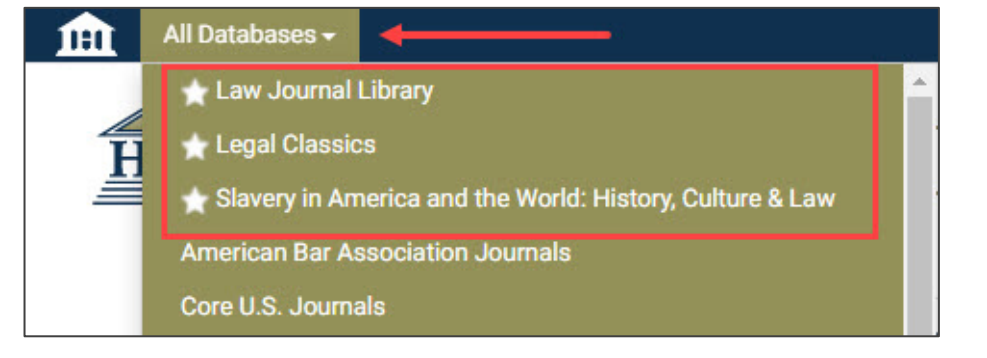

# Pop Quiz ??

# What year was MyHein, HeinOnline's personal research tool, released?

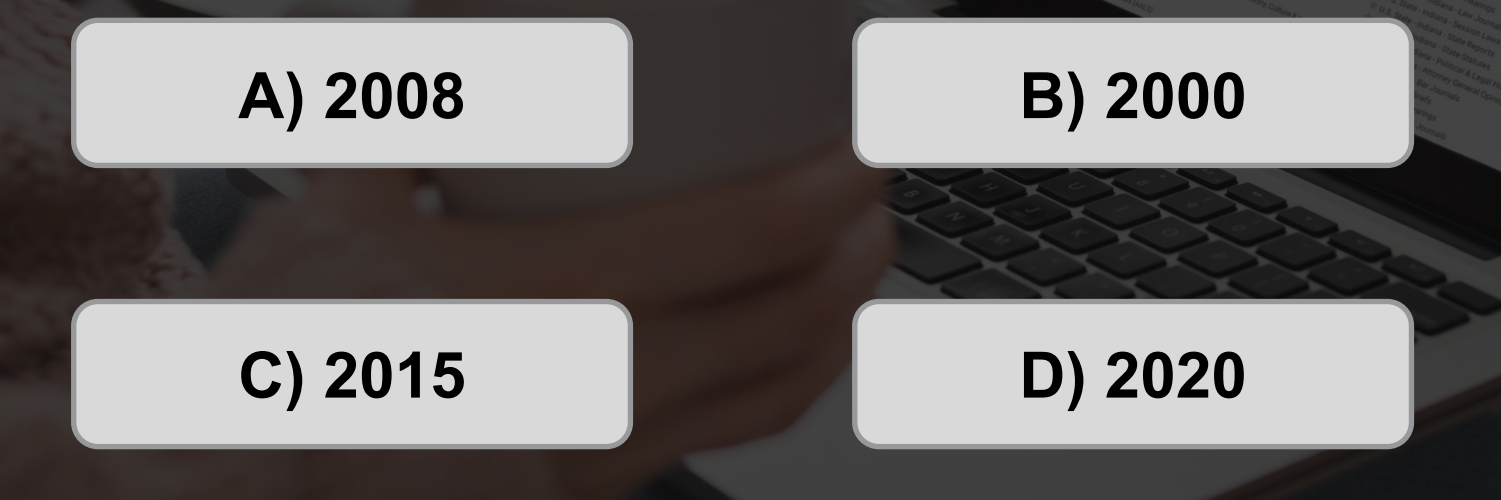

# Pop Quiz ??

# What year was MyHein, HeinOnline's personal research tool, released?

A) 2008

HEINONLINE

Resources Search Citation Navigator Title Lookup MyHein

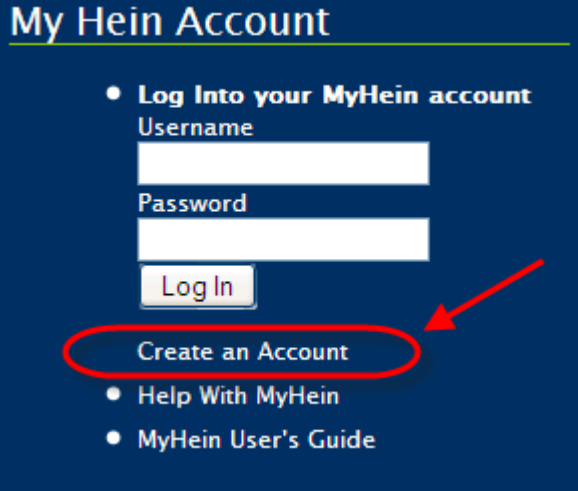

# Q

### Search History Portal

### **Manage Your Search History**

See a comprehensive listing of your previous search activity.

This information includes the entire search phrase, database searched, and any filter facets used.

|     | MyHEIN                                                                                                    |                                                                |                     |             |                      |                    |                     |          |                                      |                                       |                        |                        |      |
|-----|----------------------------------------------------------------------------------------------------|----------------------------------------------------------------|---------------------|-------------|----------------------|--------------------|---------------------|----------|--------------------------------------|---------------------------------------|------------------------|------------------------|------|
| Sav | ved Bookmarks                                                                                                    | Saved Search Queries                                           | Search History      | eTOC Alerts | Author Profile Ac    | dmin Manage        | SmartCILP Notificat | tions Fa | vorite Datab                         | ases                                  | Author Alerts          | & MyHein Account Setti | ings |
|     | Saved Search History<br>Below is your saved search history listed in reverse chronological order, allowing you to manage and organize your search history for greater efficiency.<br>Learn more about saved search history in this Knowledge Base article. |                                                                |                     |             |                      |                    |                     |          |                                      |                                       |                        |                        |      |
|     |                                                                                                    |                                                                | Check All Un        | check All D | elete Selected Entri | es Expand All      | Collapse All        | Options: | Email                                | ✓ Sut                                 | omit                   |                        |      |
|     |                                                                                                    |                                                                |                     |             | Di                   | isable Search Hist | bry                 |          |                                      |                                       |                        |                        |      |
|     | <ul> <li>Search Law Journal Library for ("fourteenth amendment" AND "civil rights") + Facets         <ul> <li>topic: "Constitutional Law, Generally"</li> <li>topic: "Civil Rights, Generally"</li> </ul> </li> </ul>                                      |                                                                |                     |             |                      |                    |                     |          | Fri 11/13<br>Notes<br>Very p<br>Keep | 3/2020,<br>:<br>productiv<br>this one | 10:52 AM<br>ve search. |                        |      |
|     | Search Law Jou<br>• topic:"Co                                                                                                    | <b>irnal Library for ("fourte</b><br>institutional Law, Genera | <b>@</b> î <b>+</b> |             |                      | Fri 11/13          | 3/2020,             | 10:52 AM |                                      |                                       |                        |                        |      |
| •   | Search Law Jou                                                                                                    | rnal Library for ("fourte                                      | @₿+                 |             |                      | Fri 11/13          | 3/2020,             | 10:52 AM |                                      |                                       |                        |                        |      |
|     | Search Law Journal Library for ("civil rights"*15 OR "minority"*15 OR "rights<br>act"*6.7220476 OR "minority students"*6.1280519) sort by relevance                                                                                                    |                                                                |                     |             |                      |                    |                     |          | Fri 11/13                            | 3/2020,                               | 10:50 AM               |                        |      |

#### **NEW FEATURE**

#### **Manage Your Search History**

Use the check boxes next to each query to perform bulk actions, like deleting the entries or emailing them to a particular address.

Use the icons within an individual entry to perform actions specific to that query:

- Bookmark the query to move it to your Saved Search Queries tab
- **Delete the query**

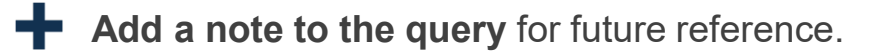

|            |                                                                                                    |                                                                               |                                         |                                  | My                    | HE           |                        |                                                       |                                     |                          |
|------------|----------------------------------------------------------------------------------------------------|-------------------------------------------------------------------------------|-----------------------------------------|----------------------------------|-----------------------|--------------|------------------------|-------------------------------------------------------|-------------------------------------|--------------------------|
| S          | aved Bookmarks                                                                                                    | Saved Search Queries                                                          | Search History                          | eTOC Alerts                      | Author Profile Ad     | min Manage S | martCILP Notifications | Favorite Databases                                    | Author Alerts                       | & MyHein Account Setting |
| Per<br>act | erform bulk<br>ctions Below is your saved search history listed in reverse chronological order, allowing you to manage and organize your search history for greater efficiency.<br>Learn more about saved search history in this Knowledge Base article. |                                                                               |                                         |                                  |                       |              |                        |                                                       |                                     |                          |
|            |                                                                                                    |                                                                               | Check All Und                           | check All                        | elete Selected Entrie | s Expand All | ry                     | ns: Email V S                                         | ud organize i                       | ndividual entries        |
|            | Search Law Jou<br>topic:"Co<br>topic:"Civ                                                                                                    | rnal Library for ("fourte<br>nstitutional Law, Gener<br>il Rights, Generally" | eenth amendment'<br>ally*               | " AND "civil rigl                | nts") 🕇 Facets        | <b>C1</b> +  |                        | Fri 11/13/202<br>Notes:<br>Very produc<br>Keep this o | D, 10:52 AM<br>ctive search.<br>ne. |                          |
|            | Search Law Jou<br>• topic:"Co                                                                                                    | rnal Library for ("fourte<br>nstitutional Law, Gener                          | eenth amendment<br>ally"                | " AND "civil rigl                | nts") 🕂 Facets        | @₿+          |                        | Fri 11/13/202                                         | 0, 10:52 AM                         |                          |
|            | Search Law Jou                                                                                                    | rnal Library for ("fourte                                                     | eenth amendment                         | " AND "civil rigl                | nts")                 | 健∎+          |                        | Fri 11/13/202                                         | D, 10:52 AM                         |                          |
|            | Search Law Jou<br>act"^6.7220476                                                                                                    | rnal Library for ("civil ri<br>OR "minority students"                         | ights"^15 OR "mine<br>'^6.1280519) sort | ority"^15 OR "ri<br>by relevance | ghts                  | C 🗎 🕇        |                        | Fri 11/13/202                                         | 0, 10:50 AM                         |                          |

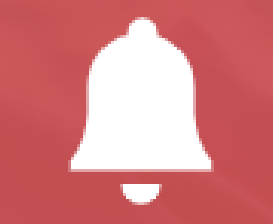

### **Author Alerts Portal**

### **Manage Author Alerts**

With HeinOnline's author profile pages, users have long been able to set up email alerts for particular authors.

Users can enter their email to set up desired alert(s) for the following:

- When new material for an author is added to HeinOnline
- When new articles in HeinOnline cite that author's articles
- When that author's articles are accessed each month
- When articles are published that are similar to that author's works
- When new cases in HeinOnline cite that author's articles new!

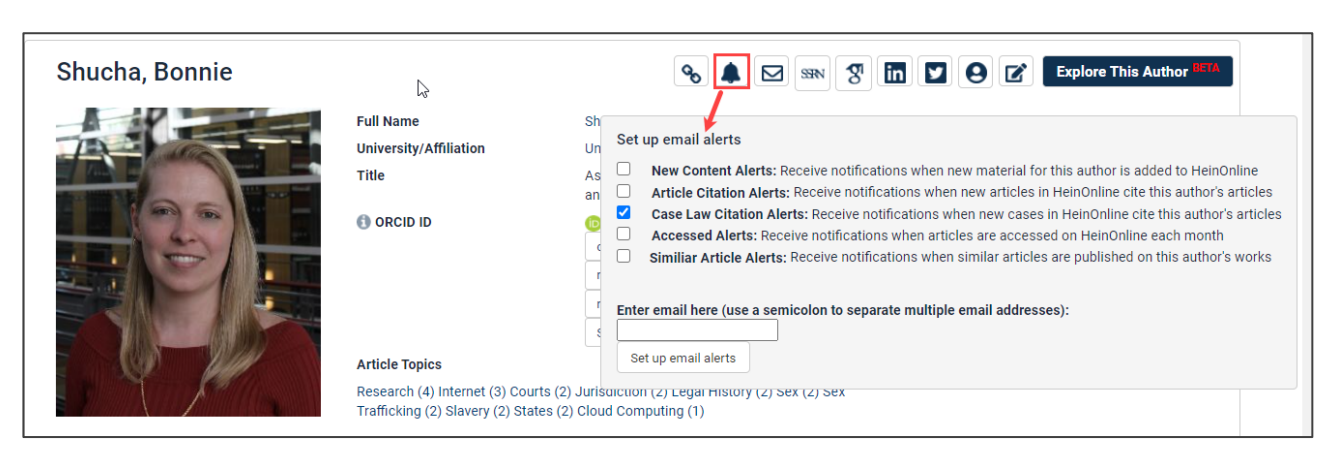

### **Manage Author Alerts**

Now, keep track of these author alerts by signing into a MyHein account created with the same email address.

Alerts that have been signed up for previously under that email address will also appear.

Adjust the alerts at any time, all in one place.

| MyHEIN                                                                                                    |                                                                 |                                                                                                    |                                                                                                    |                                                                                                    |                                                                                                    |                    |               |  |  |  |
|----------------------------------------------------------------------------------------------------|-----------------------------------------------------------------|----------------------------------------------------------------------------------------------------|----------------------------------------------------------------------------------------------------|----------------------------------------------------------------------------------------------------|----------------------------------------------------------------------------------------------------|--------------------|---------------|--|--|--|
| Saved Bookmarks                                                                                                    | Saved Search Queries                                            | Search History                                                                                                    | eTOC Alerts                                                                                         | Author Profile Admin                                                                                                    | Manage SmartCILP Notifications                                                                                                    | Favorite Databases | Author Alerts |  |  |  |
| Manage Author Alerts for: Imattiuzzo@wshein.com                                                                                                    |                                                                 |                                                                                                    |                                                                                                    |                                                                                                    |                                                                                                    |                    |               |  |  |  |
| Shucha, Bonnie         New Content Alerts: Receive notifications when new material for this author is added to HeinOnline         Article Citation Alerts: Receive notifications when new articles or cases in HeinOnline cite this author's articles         Case Law Citation Alerts: Receive notifications when new cases in HeinOnline cite this author's articles         Accessed Alerts: Receive notifications when articles are accessed on HeinOnline each month         Similiar Article Alerts: Receive notifications when similar articles are published on this author's works         Update Alerts |                                                                 |                                                                                                    |                                                                                                    |                                                                                                    |                                                                                                    |                    |               |  |  |  |
|                                                                                                    | Whisner, Mary Wew Cont Article Cit Case Law Accessed Similiar A | ent Alerts: Receive<br>tation Alerts: Rece<br>Citation Alerts: Re<br>I Alerts: Receive no<br>rrticle Alerts: Rece | e notifications w<br>ive notifications<br>cceive notificati<br>tifications whe<br>ive notifications | vhen new material for th<br>s when new articles or co<br>ons when new cases in<br>n articles are accessed<br>s when similar articles a | is author is added to HeinOnline<br>ases in HeinOnline cite this author's<br>HeinOnline cite this author's article<br>on HeinOnline each month<br>re published on this author's works | s articles<br>s    |               |  |  |  |

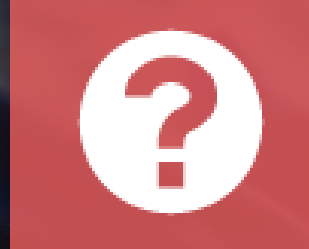

# MyHein Help Resources

### **MyHein Help Resources**

MyHein help resources can be found directly within the tool's interface.

|                                                                                                    | 🕒 Lauren's Profile 🚽 What's New 👻 Help 👻 Connect 👻 Account 🕶                                                           |
|----------------------------------------------------------------------------------------------------|----------------------------------------------------------------------------------------------------|
|                                                                                                    | Saved Bookmarks                                                                                                    |
| <u>'MyHEIN</u>                                                                                                    | eTOC Alerts                                                                                                    |
|                                                                                                    | Author Profile Admin                                                                                                   |
| Saved Bookmarks Saved Search Queries Search History eTOC Alerts Author Profile Admin Manage SmartCILP Notifications Favorite Databases Author Alerts 👗 MyHein Account Settings | Manage SmartCILP Notifications                                                                                         |
|                                                                                                    | Favorite Databases                                                                                                    |
| Saved Bookmarks                                                                                                    | Author Alerts                                                                                                    |
| Current number of saved Bookmarks: 9                                                                                                    | erts Author Profile Admin Manage Smarl <mark>c MyHein User's Guide</mark> Author Alerts 🚴 MyHein Account Settings      |
| Below are documents that have been bookmarked in one, or multiple organizational tags. Learn more about saved bookmarks in this Knowledge Base article.                        | MyHein Account Settings                                                                                                |
| Check All Uncheck All Delete Selected Entries Expand All Collapse All Options: Email                                                                                           | Saved DOOKINAIR Log Out of MyHein                                                                                      |
| + Diversity replaced and the set tags I Check all this tag I Un-Check all this tag                                                                                             | Current number of saved Bookmarks: 9                                                                                   |
| <ul> <li>Juvenine probation - Redicer triese tags   Creck an uns tag   Or-Creck an uns tag</li> </ul>                                                                          | rked in one, or multiple organizational tags. Learn more about saved bookmarks in this <b>Knowledge Base article</b> . |
| □ The Hearsay Rule and the Docket Crisis: The Futile Search for Paradise [article] 🕼 🖆 🛧 Wed 03/03/2021, 09:32 AM                                                              | d Entries Expand All Collapse All Options: Email V Submit                                                              |
| Smith, Talbot                                                                                                    |                                                                                                    |
| Smith, Talbot;                                                                                                    | heck all this tag                                                                                                    |
|                                                                                                    | Search for Paradise [article] 🕼 🛱 🛉 Wed 03/03/2021, 09:32 AM                                                           |
| □ State of the Judiciary [article]                                                                                                    | Notes:                                                                                                    |
| Greenhill, Joe R.                                                                                                    | here is a note.                                                                                                    |
| 42 Tex. B.J. 379 (1979)<br>Greenhill, Joe R.;                                                                                                    |                                                                                                    |
|                                                                                                    |                                                                                                    |

### **MyHein Help Resources**

The HeinOnline Knowledge Base https://help.heinonline.org/article-categories/myhein/

- <u>MyHein User's Guide</u>
- How to Bookmark Documents in MyHein
- Managing Your SmartCILP Profile
- How to Receive Title Alerts via MyHein

#### HeinOnline YouTube Channel

https://www.youtube.com/user/HeinOnline08

- MyHein: A Personal Research Tool
- How to Favorite Databases in MyHein
- How to Manage Your Search History in MyHein
- How to Manage Author Alerts in MyHein

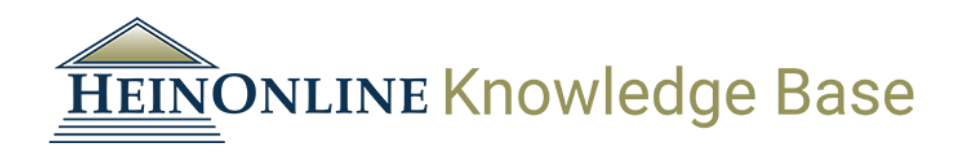

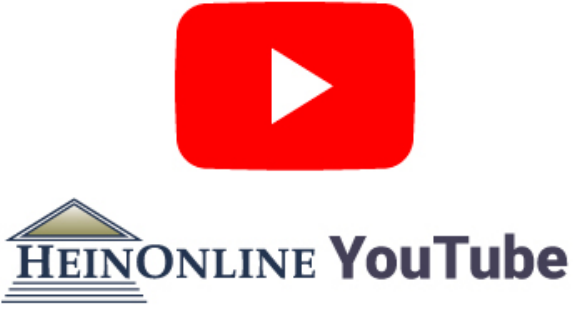

### **Questions?**

(800) 277-6995

Live Chat

holsupport@wshein.com